## Шаг 1. Зарегистрироваться в личном кабинете intadmis.chuvsu.ru

| $\leftarrow$ | $\rightarrow$ | C | intadmis.chuvsu.ru/auth/login |
|--------------|---------------|---|-------------------------------|
|              |               |   |                               |
|              |               |   |                               |

|         | Личный кабинет абитуриента |
|---------|----------------------------|
| E-mail: |                            |
|         | •                          |
| Пароль: | Забыли пароль?             |
|         |                            |
|         |                            |
| Войти   | Зарегистрироваться         |
|         |                            |

## Шаг 2. Заполнить форму.

intadmis.chuvsu.ru/registration/regform

| Внимательно заполните все поля формы и нажмите кнопку ОТПРАВИТЬ. Если Вы правильно указали адрес электронно<br>почтового ящика, то на него придет письмо. Для завершения регистрации пройдите по ссылке в этом письме. После этого Е |                |                                                                                                    |  |  |  |  |  |  |  |  |
|----------------------------------------------------------------------------------------------------|----------------|----------------------------------------------------------------------------------------------------|--|--|--|--|--|--|--|--|
| получите доступ к системе в соответствии с Вашими учетными данными                                                                                                    |                |                                                                                                    |  |  |  |  |  |  |  |  |
| Если Вы уже зарегистрированы в системе, то используйте Ваш зарегистрированный адрес электронной почты и пароль для<br>входа в личный кабинет                                                                                         |                |                                                                                                    |  |  |  |  |  |  |  |  |
|                                                                                                    |                |                                                                                                    |  |  |  |  |  |  |  |  |
| Фамилия:                                                                                                    | Мохамед        |                                                                                                    |  |  |  |  |  |  |  |  |
| Имя:                                                                                                    | Ахмед          | Нажимая кнопку «Отправить», я подтверждаю, что прочитал(а) и                                                        |  |  |  |  |  |  |  |  |
| Отчество:                                                                                                    | Махмуд         | соглашаюсь с Условиями передачи<br>информации ( <u>https://clck.ru/Nsw8s</u> ) и<br>Политикой фСБОУ ВО «ULC им. И Н |  |  |  |  |  |  |  |  |
| Ваш e-mail:                                                                                                    | xxxx@gmail.com | Ульянова» ( <u>https://clck.ru/NswGH</u> ) в<br>отношении обработки персональных                                    |  |  |  |  |  |  |  |  |
|                                                                                                    |                | данных.                                                                                                    |  |  |  |  |  |  |  |  |
| Пароль:                                                                                                    |                | 🗹 Подтверждаю согласие                                                                                              |  |  |  |  |  |  |  |  |
| Повторите пароль:                                                                                                    |                |                                                                                                    |  |  |  |  |  |  |  |  |

## Шаг 3. Проверить свой почтовый ящик. На него должно прийти письмо от «Приёмной комиссии Чувашского государственного университета». Пройти по ссылке из письма

Вы получили данное письмо, так как зарегистрировались в личном кабинете абитуриента. Чувашского государственного университета имени И.Н.Ульянова.Для завершения процедуры регистрации перейдите по ссылке: da5fd733b7db1bab9246f3e5812156a6. На Ваш электронный адрес будут высланы наименование учетной записи (login) и пароль.

Данное письмо сформировано автоматически и на него не нужно отвечать. Если Вы не проходили регистрацию, просто проигнорируйте это письмо. Если у Вас возникли проблемы с регистрацией, звоните по телефону (8352) 45-23-39. Шаг 4. Подготовить обязательные документы. Остальные документы необходимо будет подать, когда Вы приедете в Россию. Перевод документов на русский язык необходимо сделать в консульстве России в вашей стране.

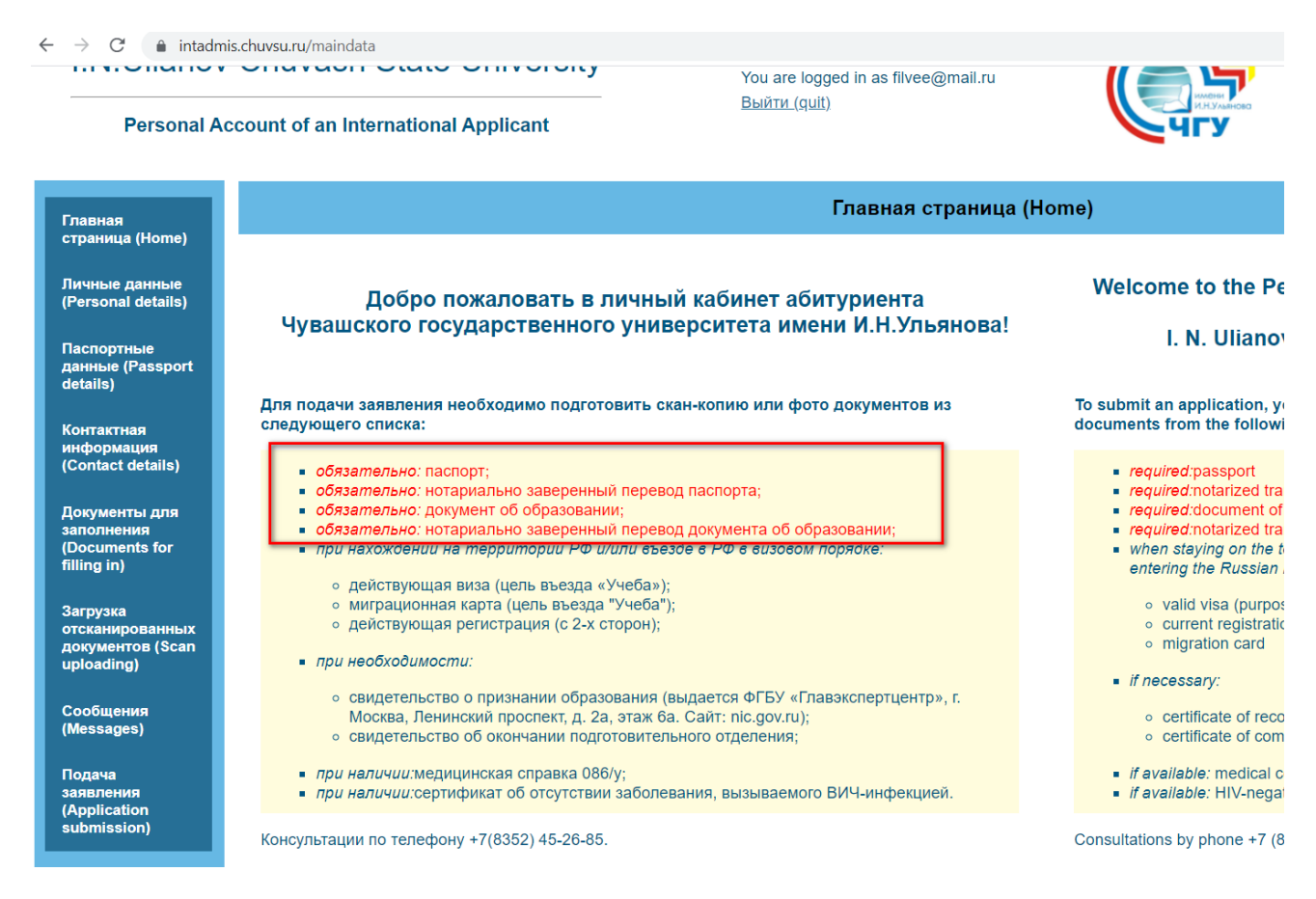

Шаг 5. Заполнить разделы «Личные данные», «Паспортные данные» и «Контактная информация». В разделе «Паспортные данные» необходимо загрузить скан паспорта вместе с переводом на русский язык (одним документом).

| I.N.Ulianov                                                                       | Chuvash State University                                                                                                    | You are logged in as filvee@mail.ru                                         |  |  |  |
|-----------------------------------------------------------------------------------|----------------------------------------------------------------------------------------------------|-----------------------------------------------------------------------------|--|--|--|
| Personal Ac                                                                       | ccount of an International Applicant                                                                                                    | <u>Выйти (quit)</u>                                                         |  |  |  |
| Главная<br>страница (Home)                                                        |                                                                                                    | Главная страница (                                                          |  |  |  |
| Личные данные<br>(Personal details)                                               | Добро пожаловать в личні<br>Чуващского госуларственного уни                                                                                                    | ать в личный кабинет абитуриента<br>енного университета имени И Н Упьянова! |  |  |  |
| Паспортные<br>данные (Passport<br>details)                                        | Для подачи заявления необходимо подготовить скан-копию или фото документов из<br>следующего списка:<br>• обязательно: паспорт;<br>• обязательно: нотариально заверенный перевод паспорта;<br>• обязательно: нотариально заверенный перевод документа об образовании;<br>• обязательно: нотариально заверенный перевод документа об образовании;<br>• при нахождении на территории РФ и/или въезде в РФ в визовом порядке: |                                                                             |  |  |  |
| Контактная<br>информация                                                          |                                                                                                    |                                                                             |  |  |  |
| (Contact details)<br>Документы для<br>заполнения<br>(Documents for<br>filling in) |                                                                                                    |                                                                             |  |  |  |
| Загрузка<br>отсканированных<br>документов (Scan<br>uploading)                     | <ul> <li>о действующая виза (цель въезда «учеоа»</li> <li>миграционная карта (цель въезда "Учеба</li> <li>действующая регистрация (с 2-х сторон);</li> <li>при необходимости:</li> </ul>                                                                                                    | /),<br>");<br>;                                                             |  |  |  |

Шаг 6. В разделе «Документы для заполнения» скачать документы, выделенные желтым цветом. Их необходимо заполнить и загрузить в следующем разделе (Шаг 7).

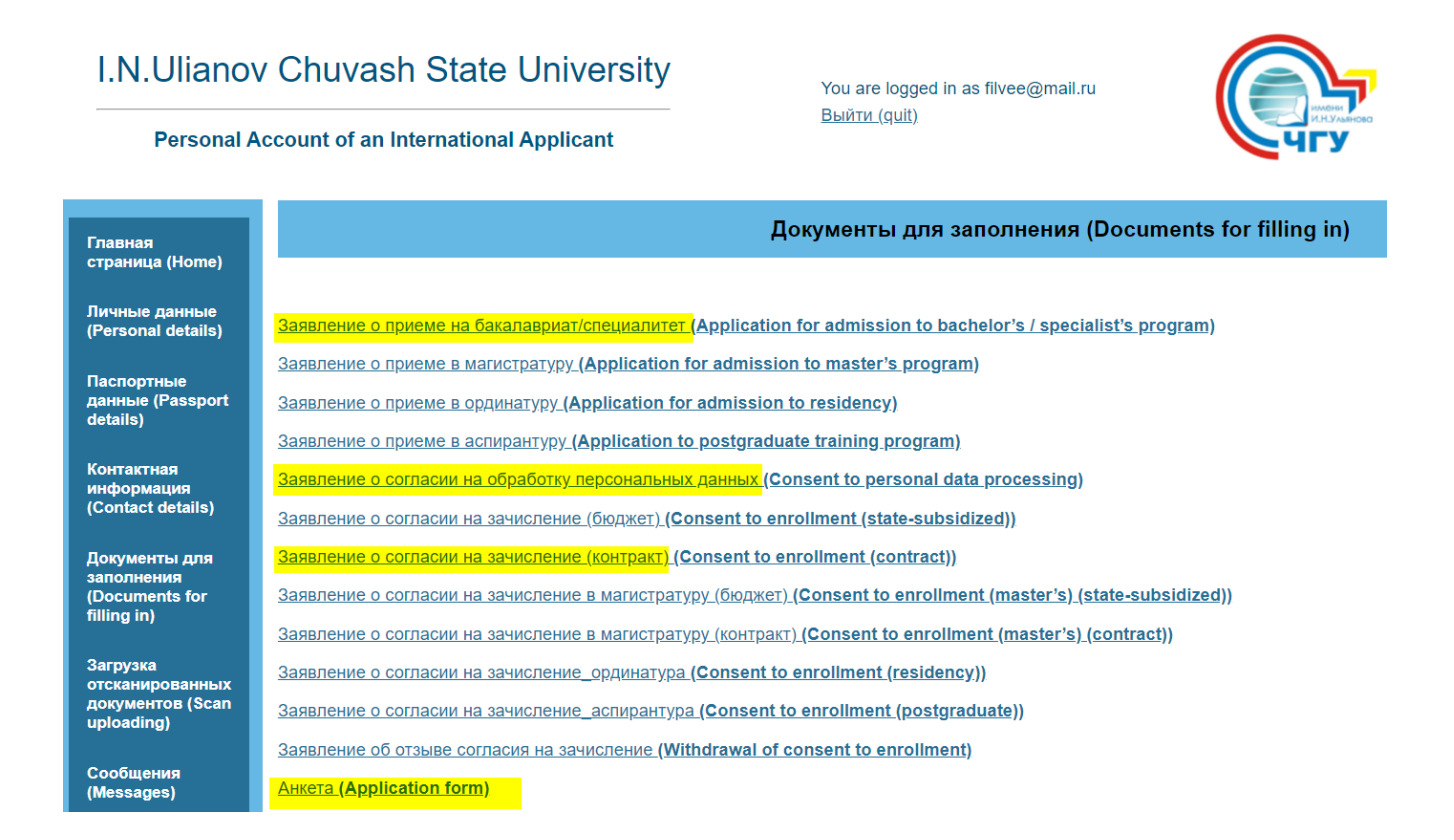

Шаг 7. Выбрать тип документа и загрузить его скан. Если в перечне документ отсутствует (например, Анкета), нужно выбрать «Другой документ».

| I.N.Ulianov                                                   | v Chuvash State Unive                                         | ersity             | You are logged in as filvee@mail.ru |          | <b>P</b> |  |  |
|---------------------------------------------------------------|---------------------------------------------------------------|--------------------|-------------------------------------|----------|----------|--|--|
| Personal Account of an International Applicant                |                                                               |                    | <u>Выйти (quit)</u>                 | ЧГУ      | ЧГУ      |  |  |
| Главная<br>страница (Home)                                    | Загрузка отсканированных документов (Scan uploading)          |                    |                                     |          |          |  |  |
| Личные данные<br>(Personal details)                           | Добавление сканированной коп                                  | ии документа (Scan | uploading)                          |          | ×        |  |  |
| Паспортные<br>данные (Passport<br>details)                    | Тип документа ( <b>Document type</b> ):                       | Паспорт (Passport) |                                     |          | ~        |  |  |
| Контактная<br>информация<br>(Contact details)                 | Загрузить скан-копию документа<br>( <b>Upload the scan</b> ): |                    | Выберите файл                       |          |          |  |  |
| Документы для<br>заполнения<br>(Documents for<br>filling in)  |                                                               |                    |                                     |          |          |  |  |
| Загрузка<br>отсканированных<br>документов (Scan<br>uploading) |                                                               |                    |                                     | Добавить | Отменить |  |  |

Шаг 8. После того, как вы загрузили все необходимые документы, необходимо перейти в раздел «Подача заявления» и нажать кнопку «Подать заявление».

Personal Account of an International Applicant 🭆чгу Подача заявления (Application submission) Главная страница (Home) Личные данные (Personal details) Подать заявление (Submit) ртные e (Passport гная рмация act details) приобретает юридическую силу нты для for ных нтов (Scan ng) (Messages)

После этого ваше заявление переходит в статус «Поданные». После того, как приемная комиссия рассмотри ваши документы, вы получите ссылку на ваш адрес электронной почты на прохождение экзамена в дистанционной форме.

Удачи вам!